## BI 810 CONNECT + UX02

Данный комплект оборудования, представляющий собой трекер BI 810 Connect и модуль UX02, предназначен для решения задач, основным требованием которых является высокоточное определение местоположения объекта.

## Быстрый старт

1. Снимите крышку модуля UX02 открутив 2 фиксирующих винта на передней панели. Активируйте резисторную подтяжку 120 Ом на модуле установив джампер на контакт обозначенный как "Terminator" (Рис.1).

Рис.1. Джампер резисторной подтяжки 120 Ом

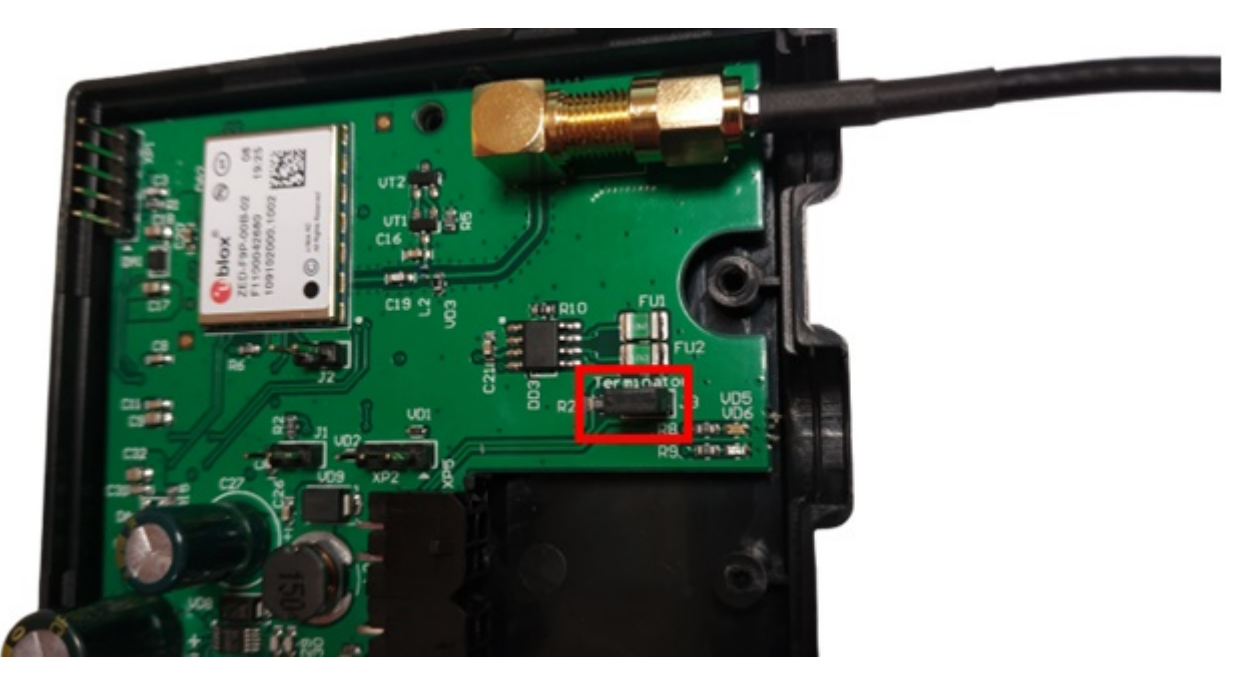

2. Подключите GPS-антенну, которая идёт в комплекте с модулем к SMA-разъёму (Рис.1). 3. Объедините в общую шину CONNECT-BUS трекер BI 810 CONNECT и модуль UX02. Для подключения используйте разветвитель <u>без встроенной подтяжки</u> (синего цвета, Рис.2).

Рис.2. Подключенный комплект оборудования

ru:bi810

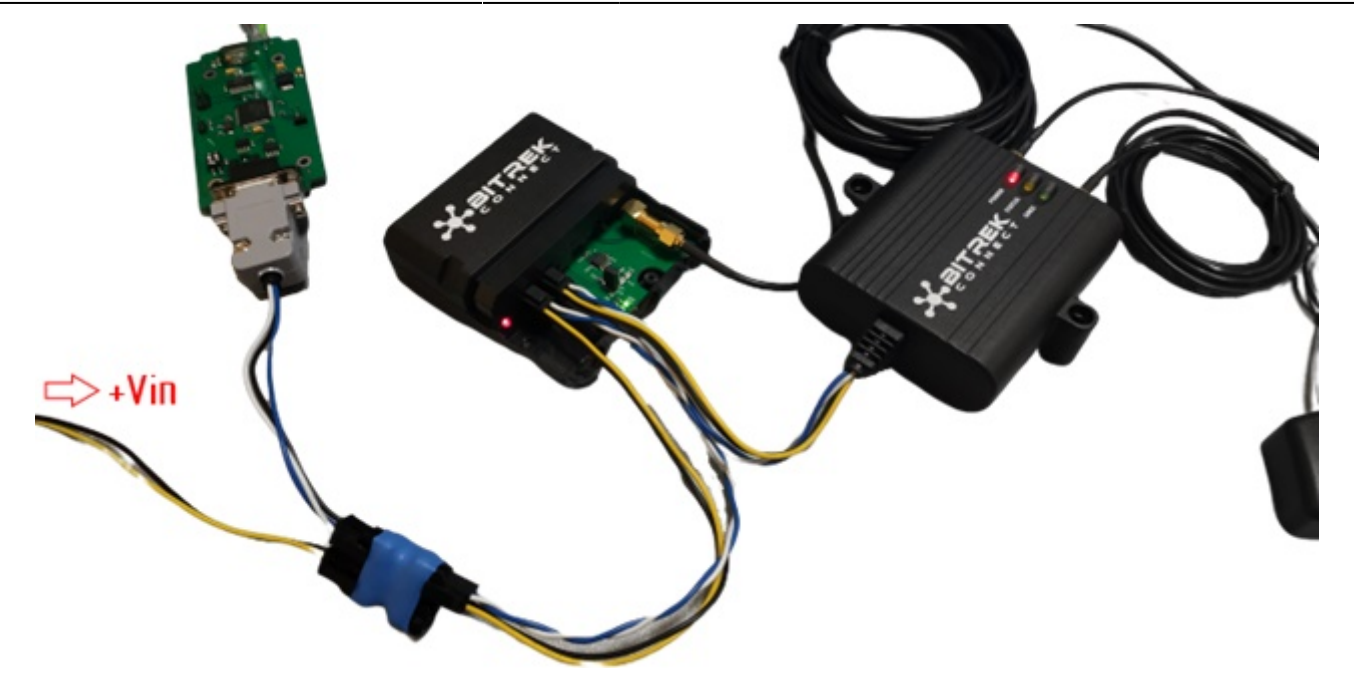

4. Подключите программатор для конфигурации устройств в один из свободных разъёмов разветвителя.

5. Подайте питание +12B/+24В на подключенные устройства. Разъём питания можно подключить в один из свободных слотов разветвителя (Рис.2).

6. Запустите приложение Connect Configurator. Выберите из выпадающего списка номер COMпорта, который соответствует подключенному к ПК программатору, и нажмите кнопку открытия порта (Рис.3.)

Рис.3. Подключение к СОМ-порту

| Настройка СОМ-порта для подключения програматора |      |       |   |          |        | orpa | матора |                              |    | Пароль доступа |             |
|--------------------------------------------------|------|-------|---|----------|--------|------|--------|------------------------------|----|----------------|-------------|
| ও                                                | Порт | COM74 | • | Скорость | 115200 | •    | 2      | СОМ-рогт програматора открыт | 4. | 11111          | UA RU EN PL |

7. Просканируйте шину нажатием соответствующей кнопки на верхней панели инструментов. Список доступных на шине устройств будет отображен в окне конфигуратора (Рис. 4).

Рис.4. Список обнаруженных на шине устройств

| Настройка СОМ-порта и | иля подключения програматора |                              | Пароль доступа |             |
|-----------------------|------------------------------|------------------------------|----------------|-------------|
| Орт СОМ74 -           | Скорость 115200 •            | COM-port програматора открыт | . 11111        | UA RU EN PL |

8. Переключите Connect Configurator в режим «Параметр» нажав на кнопку, обозначенную пиктограммой «А» на верхней панели инструментов.

9. Разверните дерево настроек трекера в правой части окна программатора. Перейдите в подраздел «Сервис» и настройте следующие параметры:

- 0201 Адрес внешнего GPS-приёмника на шине CONNECT-BUS
- 0202 Тип используемого GPS-приёмника

В поле 0201 следует указать адрес модуля UX02. По умолчанию модуль имеет 4 адрес. В поле 0202 следует указать значение «Обе антенны, приоритет - внешняя» (Рис.5).

## Рис. 5. Настройка трекера

| УСТРОЙСТВА В СИСТЕМЕ CONNECT                             | ID: 0201; Адрес внешнего GPS-приемника на шине CC |
|----------------------------------------------------------|---------------------------------------------------|
|                                                          | 4                                                 |
| Адрес: не задано. Устройство: Connect V2, Трекер, модель |                                                   |
| ₽-                                                       |                                                   |
| 👜 - 🥅 Сервер и GPRS                                      |                                                   |
| ⊕. Прекинг                                               |                                                   |
| ⊕. Безопасность                                          |                                                   |
| — — Сервис                                               |                                                   |
|                                                          |                                                   |
| … 🔲 ID: 0187, Тип перезагрузки                           |                                                   |
|                                                          |                                                   |
| 🔽 ID: 0201, Адрес внешнего GPS-приемника на ши           |                                                   |
| … 🔽 ID: 0202, Тип используемого GPS-приемника            |                                                   |
| ID: 4010, Номер профиля                                  |                                                   |
| • Голосовая связь                                        |                                                   |
|                                                          |                                                   |
| Внутренние датчики                                       |                                                   |
| аСАN датчики                                             |                                                   |

10. После того как необходимые значения будут заданы в окне конфигуратора, отправьте эти параметры на трекер нажатием соответствующей кнопки (Рис.6).

## Рис.6. Отправка параметров

| ~ | Пароль доступа<br>11111 | UA RU EN PL |
|---|-------------------------|-------------|

11. Разместите GPS-антенну модуля UX02 в прямой видимости небосвода, в строго горизонтальном положении и вдали от возможных источников помех. Зона размещения антенны должна быть максимально открытой для уверенного приёма сигнала GPS.

На этом настройка системы завершена и трекер будет использовать GPS-данные получаемые от модуля UX02 в качестве приоритетных.

From: https://docs.bitrek.video/ - **Bitrek Video Wiki** 

Permanent link: https://docs.bitrek.video/doku.php?id=ru:bi810

Last update: 2024/04/18 12:26